$\begin{array}{c} {\sf HRX}\text{-}{\sf OM}\text{-}{\sf K021}\text{-}{\sf B}\\ {\sf 1}^{st} \ {\sf Edition}: \ {\sf Sep} \ 2006\\ {\sf 3}^{rd} \ {\sf Edition}: \ {\sf Dec} \ 2007 \end{array}$ 

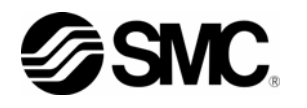

## **Operation Manual**

### **THERMO CHILLER**

## HRW\*\*\*-\*\*-D

This manual provides the explanation of operation procedure to use the additional function of Thermo-Chiller HRW\*\*\*-\*\*-D (optional model of DeviceNet communication). This manual should be used in addition to another operation manual (HRX-OM-K003).

| HRW002-H   | HRW008-H   | HRW015-H   | HRW030-H          |
|------------|------------|------------|-------------------|
| HRW002-H1  | HRW008-H1  | HRW015-H1  | HRW030-H1         |
| HRW002-H2  | HRW008-H2  | HRW015-H2  | HRW030-H2         |
| HRW002-HS  | HRW008-HS  | HRW015-HS  | HRW030-HS         |
| HRW002-H1S | HRW008-H1S | HRW015-H1S | <i>HRW030-H1S</i> |
| HRW002-H2S | HRW008-H2S | HRW015-H2S | HRW030-H2S        |

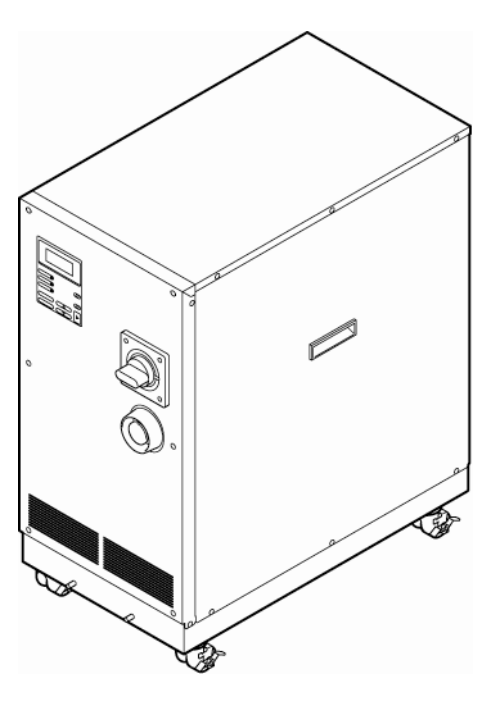

#### Save This Manual Carefully for Use at Any Time

© 2007 SMC CORPORATION All Rights Reserved

#### To the Customers

Thank you for purchasing our THERMO CHILLER HRW Series (hereinafter called "This system").

For the long-term, safe use of this system, be sure to read and understand this manual in addition to another operation manual (HRX-OM-K003) thoroughly before performing operation of this system.

- This manual provides only the explanation of operation procedure to use the additional function of Thermo-Chiller HRW\*\*\*-\*\*-D (optional model of DeviceNet<sub>TM</sub> communication). For warnings, precautions, installation and fundamental operating procedure of this system, please refer to another operation manual (HRX-OM-K003).
- The contents of this manual explain the additional information to following chapters of another operation manual (HRX-OM-K003).
   Chapter 5 System Operation: Addition of operating procedure to use DeviceNet<sub>TM</sub> communication.
- The contents of this manual and related documents supplied with this system shall be neither regarded as a provision of the contract nor utilized to correct or modify the existing agreements, commitments and relations.
- For the details of DeviceNet<sub>TM</sub> communication, please refer to communication specifications (HRX-PS-K019).
- The contents of this manual and related documents supplied with this system shall be neither regarded as a provision of the contract nor utilized to correct or modify the existing agreements, commitments and relations.
- Copying, duplicating or transferring any part of or whole contents of this manual without the prior written consent of SMC Corporation is strictly prohibited.

Note: The contents of this manual are subject to change without notice.

## **Table of Contents**

| 1.  | Summary of HRW***-**D     |  |
|-----|---------------------------|--|
| 1.1 |                           |  |
| 2.  | Operation Screen          |  |
| 2.1 | • OPERATION SCREEN        |  |
| 2.1 | 1.1 Menu screen 1         |  |
| 2.1 | 1.2 Mode Selection screen |  |
| 2.2 | SYSTEM OPERATION          |  |

# 1. Summary of HRW\*\*\*-\*\*-D

HRW\*\*\*-\*\*-D is a product that DeviceNet communication function is added to thermo chiller HRW series. And the DeviceNet communication can be used by selecting DeviceNet communication on communication mode setting.

### **1.1 DeviceNet communication**

Start / stop of this product, TEMP SP value setting, and start / stop of circulating fluid automatic recovery<sup>\*1</sup> can be possible with DeviceNet communication. And the value of TEMP PV, FLOW PV, PRESS. PV, DI PV<sup>\*1</sup> and running / alarm conditions are also outputted. The function of DeviceNet can be used when "DNET REMOTE" mode is selected on communication mode setting.

\*1: Applicable when circulating fluid automatic recovery function (option) is selected.

\*2: Value of DI PV is displayed when only DI control kit (option) is selected.

For details of DeviceNet communication, please refer to communication specification (HRX-PS-K019). And for details of the other communication function (contact I/O and serial RS-485), please refer to communication specification (HRX-PS-K005).

## 2. Operation screen

This manual provides the explanation of operating procedure to use the DeviceNet communication. Selection of communication mode is conducted on "Mode Selection screen" shown in figure 2-1.

Operating procedure for the others, please refer to the operation manual (HRX-OM-K002).

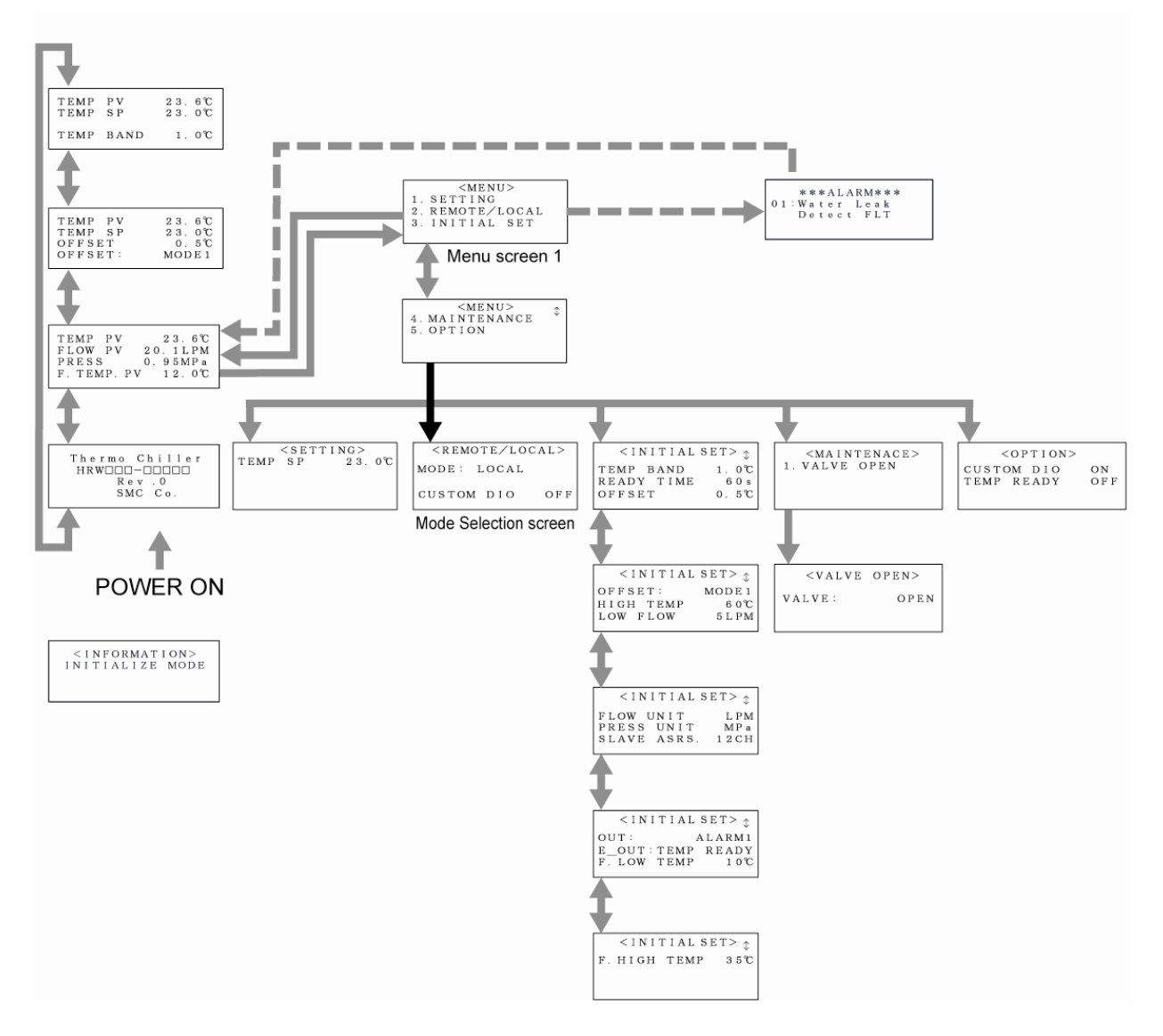

Figure 2-1 Flow Chart of Operation Screen

## **1.1 Operation screen**

### 2.1.1 Menu screen 1

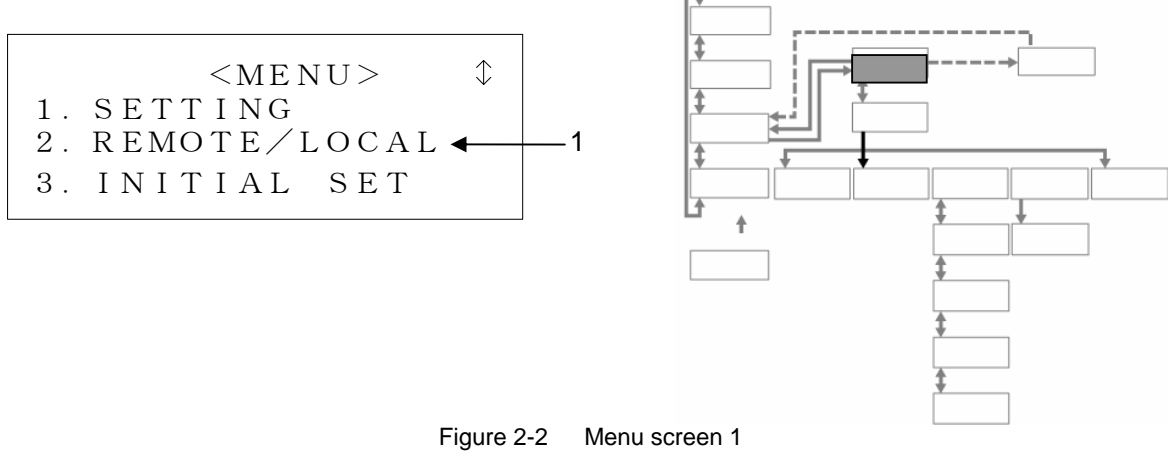

|     |              | Table 2-1 Menu screen 1                                                  |
|-----|--------------|--------------------------------------------------------------------------|
| No. | ltem         | Descriptions                                                             |
| 1   | REMOTE/LOCAL | Switches to the "Mode Selection screen" with the press of the [ENT] key. |

#### 2.1.2 Mode Selection screen

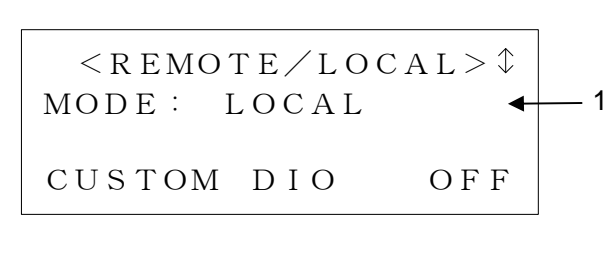

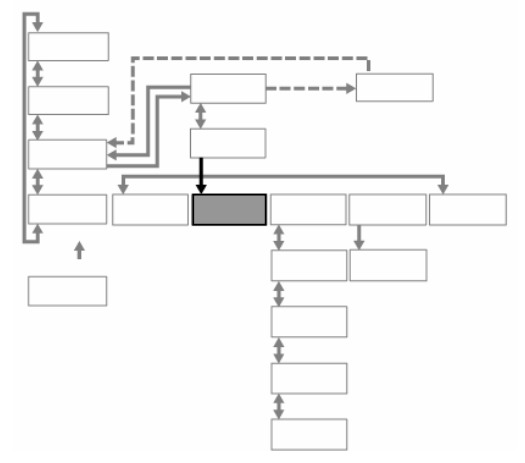

Figure 2-3 Mode Selection screen

| Table 2-2 | Mode  | Selection | screen |
|-----------|-------|-----------|--------|
|           | INDUE | Selection | 201661 |

| No.    | ltem                     | Setting                                                                                                    |                                                                                                    |  |
|--------|--------------------------|----------------------------------------------------------------------------------------------------|----------------------------------------------------------------------------------------------------|--|
| 1 MODE |                          | LOCAL <sup>*1</sup>                                                                                                    | System start/stop and TEMP SP value setting are available only from the operation display panel.    |  |
|        | DIO REMOTE <sup>*1</sup> | System start/stop is allowed only through contact signal. TEMP SP value setting is available only from the operation display panel. |                                                                                                    |  |
|        | MODE                     | SER REMOTE <sup>*1</sup>                                                                                                    | System start/stop and TEMP SP value setting are available only through serial RS-485 communication. |  |
|        |                          | DNET REMOTE                                                                                                    | System start/stop and TEMP SP value setting are available only through DeviceNet communication.     |  |

\*1: For the details of each communication mode, please refer to communication specification (HRX-PS-K005).

### 2.1 System Operation

Set the communication mode to "DNET REMOTE".

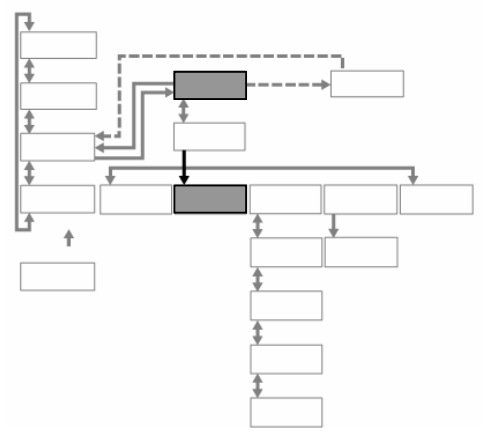

Figure 2-4 Set the communication mode to "DNET REMOTE"

- **1.** Press the [SEL] key to display the 'Menu screen 1".
- <MENU> 1. SETTING 2. REMOTE/LOCAL 3. INITIAL SET

Figure 2-5 Menu screen 1

2. With the use of the arrow keys ([▲][▼]), move the cursor to "2. REMOTE /LOCAL" in "Menu screen 1".

|    | <MENU $>$               | $\updownarrow$ |
|----|-------------------------|----------------|
| 1. | SETTING                 |                |
| 2. | R E M O T E / L O C A L |                |
| 3. | INITIAL SET             |                |

Figure 2-6 Menu screen 1

**3.** Press the [ENT] key.

The "Mode Selection screen" is displayed.

< R EMOTE/LOCAL>\$
MODE: LOCAL
CUSTOM DIO OFF

Figure 2-7 Mode Selection screen

## **4.** Press the [ENT] key.

The name of the current mode flashes.

 $< R E MOTE \land I \land O C \land L > \uparrow$  $MODE : \blacktriangleleft L O C \land L > \downarrow$  $\lor \lor \lor$ CUSTOM DIO OFF

Figure 2-8 Mode Selection screen

**5.** Use the arrow keys ([▲][▼]) to switch to "DNET REMOTE".

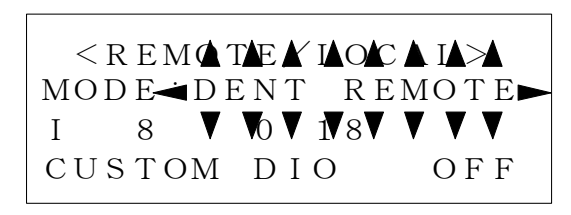

Figure 2-9 Mode Selection screen ("DNET REMOTE")

#### [Tips]

To cancel a selection, press the [SEL] key, not [ENT] key. With the press of the [SEL] key, the cancellation takes effect and screen is switched to the "Menu screen 1".

6. Press the [ENT] key.

The selection takes effect.

| < R E MO T E $/$ L O C A L $>$ |       |     |    |      |
|--------------------------------|-------|-----|----|------|
| MO                             | DE:DE | ΕNΤ | RE | MOTE |
| Ι                              | 8     | 0   | 18 |      |
| CU                             | STOM  | DΙ  | 0  | OFF  |

Figure 2-10 Mode Selection screen ("DNET REMOTE")

7. Press the [SEL] key to display the "Menu screen 1"